# Using and configuring ConfiForms Dynamic Filter Control

1

(!)

In this tutorial we will demonstrate how to use a new feature of ConfiForms to construct dynamic filters over your stored data. The macro is called ConfiForms Dynamic Filter

If you are new to ConfiForms, please take a few minutes to read the Basic concepts Guide, or go through the video tutorial on that page. 🙂

#### As usual, let's start with a simple form. The form will have 3 fields

| Field label       | Field name      | Туре              |
|-------------------|-----------------|-------------------|
| My Text Field     | mytffield       | text              |
| My Dropdown Field | mydropdownfield | advanced dropdown |
| My Text Area      | mytextarea      | textarea          |

CONFIF ConfiForms Form | formName = f

| <b>CONFIF</b> ConfiForms Field Definition   fieldName = mytffield   fie |  |
|-------------------------------------------------------------------------|--|
| <b>CONFIF</b> ConfiForms Field Definition   fieldName = mydropdownfield |  |
| CONFIF ConfiForms Field Definition   fieldName = mytextarea   fi        |  |
| CONFIF ConfiForms Registration Control                                  |  |
|                                                                         |  |
|                                                                         |  |

Storage format

```
<ac:structured-macro ac:macro-id="45a7667b-79d4-4896-9830-705af8285cb8" ac:name="confiform" ac:schema-version="
1">
 <ac:parameter ac:name="formName">f</ac:parameter>
 <ac:rich-text-body>
   <ac:structured-macro ac:macro-id="580584ec-6e33-4fb0-bc98-8f50d55cfd01" ac:name="confiform-field-
definition" ac:schema-version="1">
       <ac:parameter ac:name="fieldName">mytffield</ac:parameter>
       <ac:parameter ac:name="fieldLabel">My Text Field</ac:parameter>
       <ac:parameter ac:name="type">text</ac:parameter>
     </ac:structured-macro>
   <ac:structured-macro ac:macro-id="2a7dd6b1-30c4-4602-91eb-8753d391ddc1" ac:name="confiform-field-
definition" ac:schema-version="1">
       <ac:parameter ac:name="fieldName">mydropdownfield</ac:parameter>
       <ac:parameter ac:name="fieldLabel">My Dropdown Field</ac:parameter>
       <ac:parameter ac:name="values">false[1=one|2=two|3=three|4=four|]</ac:parameter>
       <ac:parameter ac:name="type">select2</ac:parameter>
     </ac:structured-macro>
   <ac:structured-macro ac:macro-id="7399797b-9c13-461b-a8eb-3a763673d5b3" ac:name="confiform-field-
definition" ac:schema-version="1">
       <ac:parameter ac:name="fieldName">mytextarea</ac:parameter>
       <ac:parameter ac:name="fieldLabel">My TextArea</ac:parameter>
       <ac:parameter ac:name="type">textarea</ac:parameter>
     </ac:structured-macro>
     <ac:structured-macro ac:macro-id="746fdd65-348b-4c8c-be60-b48044c67761" ac:name="confiform-entry-
register" ac:schema-version="1">
       <ac:parameter ac:name="atlassian-macro-output-type">INLINE</ac:parameter>
       <ac:rich-text-body>

       </ac:rich-text-body>
     </ac:structured-macro>
   </ac:rich-text-body>
</ac:structured-macro>
```

## Something like this

# Registration

| My Text Field     |       |   |
|-------------------|-------|---|
| My Dropdown Field |       | • |
| My TextArea       | Ι     | ٩ |
|                   | one   |   |
|                   | two   |   |
|                   | three |   |
|                   | four  |   |

## We will add some records into the form

| My Text Field  | My Dropdown Field | My TextArea                            |
|----------------|-------------------|----------------------------------------|
| Something else | four              |                                        |
| Record #2      | two               | no comments to this                    |
| This is one    | one               | ConfiForms is number #1<br>add-on! :-) |
|                |                   |                                        |

Now it is time to bring in the ConfiForms Form Filter Control macro

Here is the macro, with the default settings it takes all the fields from the form and present them in a card view. You can easily change the layout of this, see below

| 1 The r                                | macro has been renamed from ConfiForms Dynamic Filter Control to ConfiForms Form Filter Control macro                                                                                                    |  |  |  |  |  |
|----------------------------------------|----------------------------------------------------------------------------------------------------|--|--|--|--|--|
|                                        | { filter                                                                                                    |  |  |  |  |  |
|                                        | Macro suggestions                                                                                                    |  |  |  |  |  |
|                                        | ConfiForms Form Filter Control                                                                                                    |  |  |  |  |  |
| Confi<br>Confi<br>(wildo               | iForms Form Filter Control macro supports custom layouts. If you wish to have a <b>free text search with custom layout</b> then add a<br>iForms Field macro inside the Filter Control macro body and set it's field name parameter to *<br>card) |  |  |  |  |  |
| My Text Fir<br>My Dropdo<br>My TextAre | ield own Field  ea                                                                                                    |  |  |  |  |  |
| Filter                                 |                                                                                                    |  |  |  |  |  |

But it does not work without a "view"... without "views" macros, such as CalendarView, ListView, TableView or CardView.

Trying to use it without a view will result in a warning message

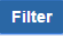

Could not find a ConfiForms view macro to apply the filter. Make sure you have ConfiForms ListView, CalendarView or TableView/CardView on the same page (showing the data from the same form); and for TableView/CardView you have enabled filter support.

# So we need a "view"

We will use the default ConfiForms TableView

| CONFI | ConfiForms Dynamic Filter Control   formName = f |
|-------|--------------------------------------------------|
|       |                                                  |

| CONFIE | ConfiForms | TableView | formName = f |  |
|--------|------------|-----------|--------------|--|
|        |            |           |              |  |

CONFIF ConfiForms Field | fieldName = mytffield

confiForms Field | fieldName = mydropdownfield

CONFIF ConfiForms Field | fieldName = mytextareafield

## However, for TableView and CardView you \*MUST\* enable support for filter in macro properties

| Edit 'ConfiForms TableView' Macro                                                                                      |     |                                                                                      |                                                               |
|----------------------------------------------------------------------------------------------------|-----|--------------------------------------------------------------------------------------|---------------------------------------------------------------|
|                                                                                                    | * k | - Preview                                                                            |                                                               |
| No limit when is blank                                                                                                 | -   | A LIEVIEW                                                                            |                                                               |
| Enable instant search field over the table data                                                                        |     | Visible only in PREVIEW                                                              |                                                               |
| Enable support for ConfiForms<br>Filter Control                                                                        |     | <ul> <li>Configuration helper for ListVi<br/>CalendarViews and Registrati</li> </ul> | iews, TableViews, CardViews, PlainView,<br>ion Control macros |
| Resulting table will be wrapped into a<br>container which ConfiForms Filter<br>Control will be able to find and filter |     | Show                                                                                 |                                                               |
| Pagination                                                                                                    |     | My Text Field                                                                        | My Dropdown Field                                             |
| •                                                                                                    |     | -                                                                                    |                                                               |
| Select number of records per page                                                                                      |     | This is one                                                                          | one                                                           |
| Enable export                                                                                                    |     | Record #2                                                                            | two                                                           |
| ConfiForms data in CSV, XLS, XML and JSON format                                                                       |     | Something else                                                                       | four                                                          |
| Comma separated list of fields to                                                                                      | •   |                                                                                      |                                                               |

### Select macro

### Now we can use the filter

| My Text Field     |     |                   |  |
|-------------------|-----|-------------------|--|
| My Dropdown Field | two | •                 |  |
| My TextArea       |     |                   |  |
| -                 |     |                   |  |
|                   |     |                   |  |
|                   |     |                   |  |
| Filter            |     |                   |  |
|                   |     |                   |  |
| My Text Field     |     | My Dropdown Field |  |
| Record #2         |     | two               |  |

# Very important note:

You have to set the type of view used with this filter in Dynamic Filter macro. We have not done it, because the defaul mode is "table" But this setting in ConfiForms Dynamic Filter macro must reflect what type of view macro you are trying to use with this filter (name of the form and page where the form is located must match in "view" and in filter)

# Edit 'ConfiForms Dynamic Filter Control' Macro

| Reset<br>Set values as key=value pairs,<br>separated by & (as request<br>parameters)                                                                                                    | <ul> <li>Visible only in PREVIEW</li> <li>Configuration helper for ListViews, TableViews, CardViews, PlainView, CalendarViews and Registration Control macros</li> </ul> |  |
|----------------------------------------------------------------------------------------------------|----------------------------------------------------------------------------------------------------|--|
| Where 'key' is ConfiForms Field name and<br>'value' is the value you want to preset. You<br>can reference current user details using:<br>[user.name], [user.fullName] or [user.email]<br>Link this filter to | My Text Field                                                                                                    |  |
| table   Macro will try to find this type of view macro which also is connected to the same page and form. For TableView and CardView macros you will need to enable backward support additionally            | My Dropdown<br>Field<br>My TextArea                                                                                                    |  |

Here is an example using the Dynamic filter with custom layout and using it together with a ListView

| CONFIF ConfiForms Dynamic Filter Control   formName = f   filterFor = list |
|----------------------------------------------------------------------------|
| Select TYPE: ConfiForms Field   fieldName = mydropdownfield                |
|                                                                            |
| CONFIF ConfiForms ListView   formName = f   enableFilterSupport = true     |
| CONFIF ConfiForms Field   fieldName = mytffield                            |
| <b>CONFIF</b> ConfiForms Field   fieldName = mydropdownfield               |
| (i) Info                                                                   |
| CONFIF ConfiForms Field   fieldName = mytextarea                           |

- 1. We have put ConfiForms Field macro inside the Dynamic Filter to force own layout and use only the fields we want
- 2. We Enabled Filter for "list" (listview) in Dynamic Filter
- 3. We created ListView with custom layout (ListView and CalendarView do not require filter support to be explicitely set, it is there by default. In TableView and CardView it is off by default to support clean tables and compatibility with COnfluence Chart macro)

#### Here is how it looks like on the page

| Select TYPE: | one | • |  |
|--------------|-----|---|--|
| Filter       |     |   |  |
| This is one  | 9   |   |  |

| 0 | n | е |  |
|---|---|---|--|
|   |   |   |  |

ConfiForms is number #1
 add-on! :-)

Thank you for you time and reading this far. The tutorial now ends, but there is a bit more to explore in Dynamic Filter macro, such as:

- You can reduce the number of choices in dropdown fields (and all other choice-enabled fields) to show only available values
- · When you enable inline search on "views" you will actually see what filter is used to filter
- You can set "views" to show nothing initially (useful for large dataset). To do this you need to write some filter which will not match anything. One to suggest is to use internal field \_today and compare it agains 0

| _today:<0 |  |  |  |
|-----------|--|--|--|
|           |  |  |  |

Which is always false, as \_today holds the current timestamp

- More about filter can be found here: ConfiForms Filters
- You can add a form reset button (setting in Dynamic Filter macro) to ease the clean up of fields to start over